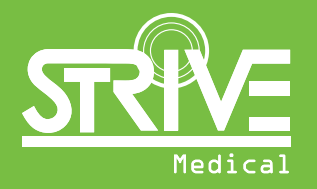

# Add Time Back to Your Day with Strive Medical's Online Ordering Portal

strivemedical.com

### Our Online Ordering Portal Has Some Amazing Features!

- Easy Registration
- O Hassle-free ordering
- O Single source for:
  - Ordering patient's supplies electronically
  - Tracking the status of your urology and wound care orders
  - Viewing all clinicians' urology and wound care orders across your practice
  - Checking order history

### 🔘 Special features available:

- Easy order sorting
- Filter your orders by type, dates, or by specific order
- Direct contact with your Strive Medical patient care coordinator
- Receiving real-time order alerts
- eSignature available for your orders

#### O And more!

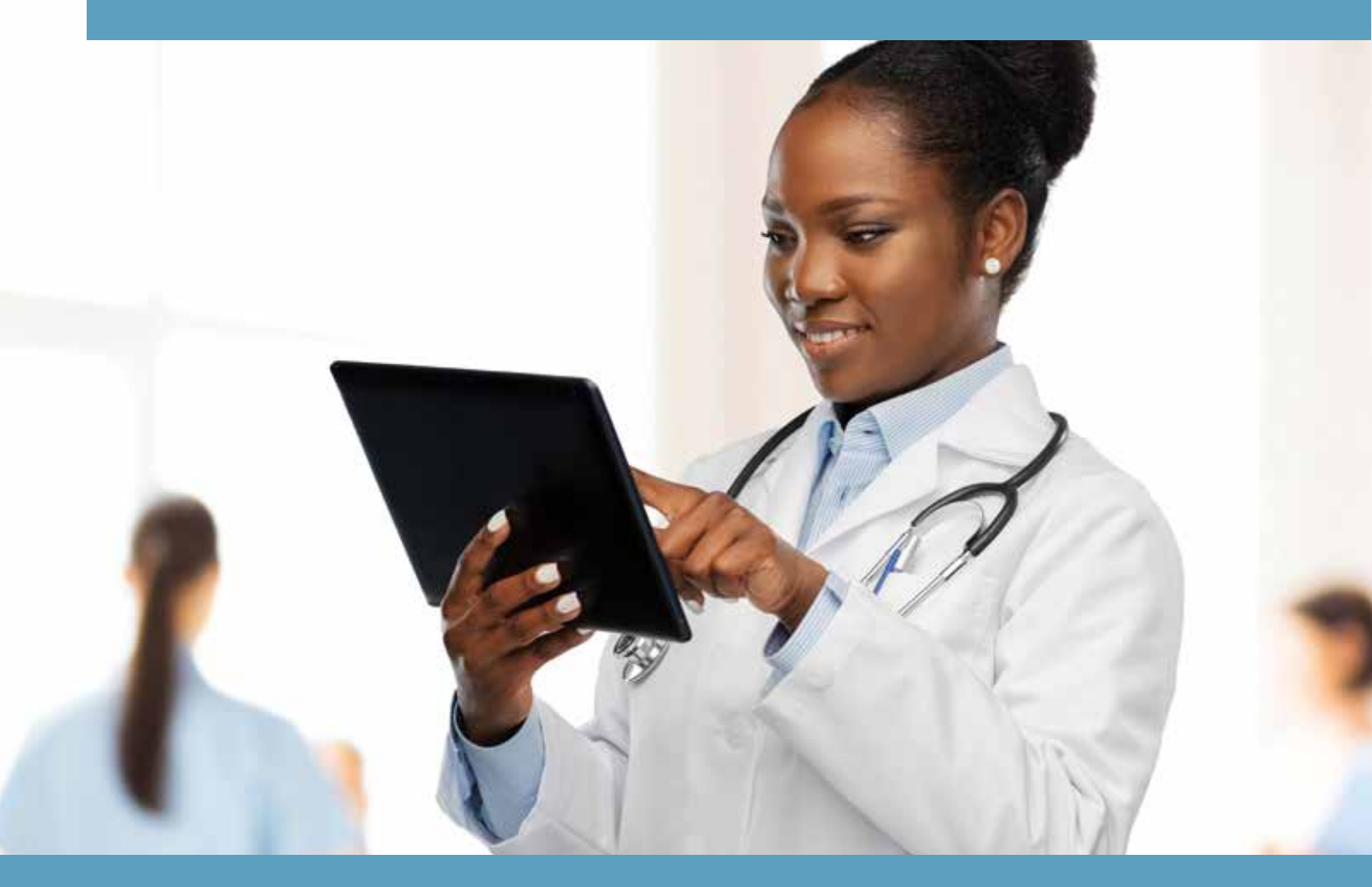

 To get started, visit our website strivemedical.com and click on the top menu item: Order Portal – Clinicians Only.

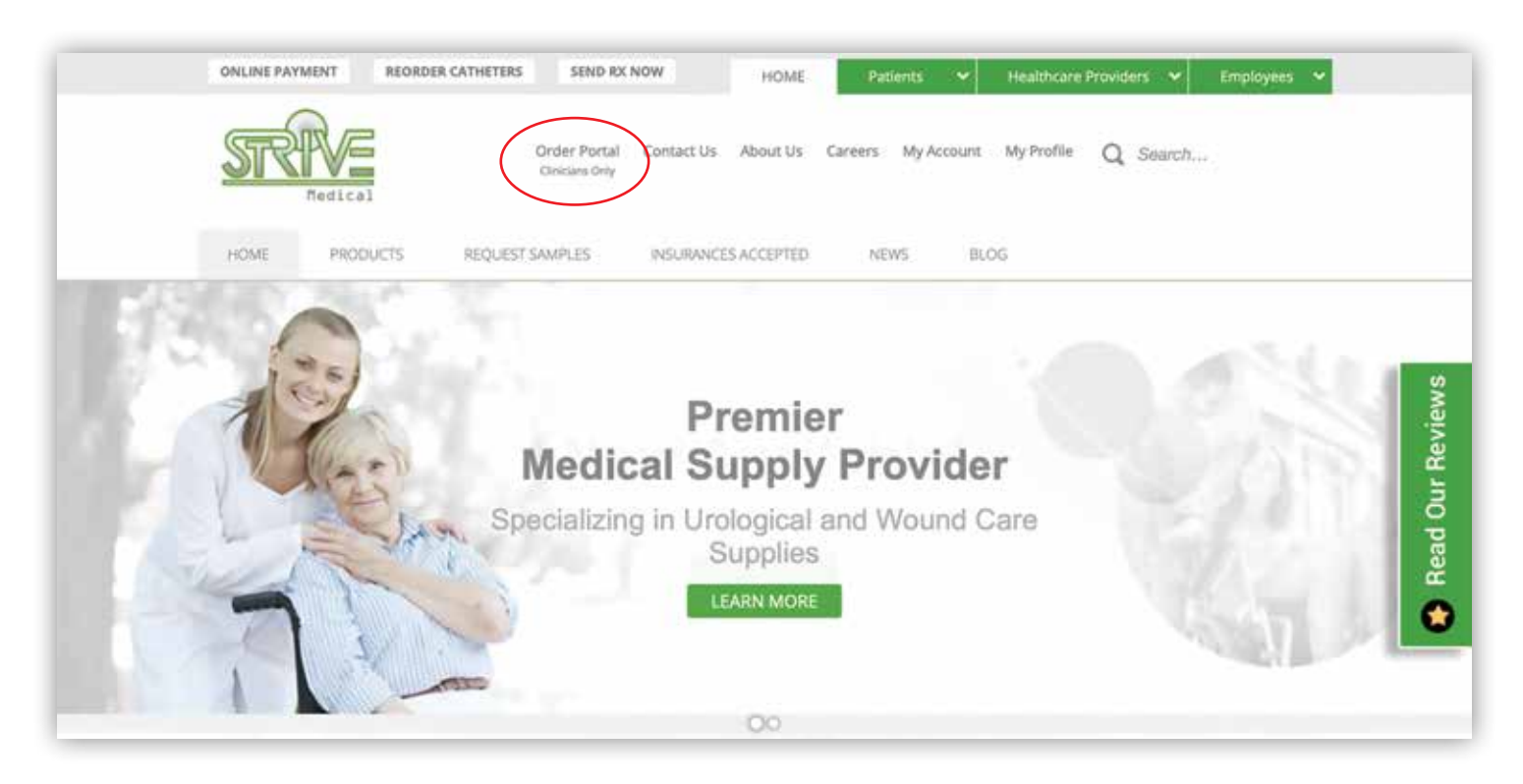

2. Click on the **Sign Up Now** button at the bottom to register your practice and place orders online.

| Wound Care          | Medical<br>Vrologicals |  |
|---------------------|------------------------|--|
| R Email@example.com |                        |  |
| & Password          |                        |  |
| Remember me         | Forgot password?       |  |
| Loç                 | jîn .                  |  |
| Not Registered?     | Sign Up Now            |  |

3. Fill out the **required fields** about your practice.

| Degister you          | Welcome to Strive Medical's Online Ordering Portal.       | sonline     |
|-----------------------|-----------------------------------------------------------|-------------|
| negister you          | sinne today to coshy submit and track your patient's blue | o or mille: |
| ERSONAL INFORMATION   |                                                           |             |
| * E-mail              |                                                           |             |
|                       |                                                           |             |
| * Password ⑦          | Ø                                                         |             |
| Confirm Password      |                                                           |             |
| Commin Password       | 900                                                       |             |
| * First name          |                                                           |             |
|                       |                                                           |             |
| Last name             |                                                           |             |
| Mabile Dhana Number   |                                                           |             |
| Mobile Phone Number   |                                                           |             |
| CLINIC INFORMATION    |                                                           |             |
| Clinic Name           |                                                           |             |
|                       |                                                           |             |
| Clinic Phone Number   |                                                           |             |
|                       |                                                           |             |
| Clinic Address Line 1 |                                                           |             |
| Address Line 2        |                                                           |             |
|                       |                                                           |             |
| * City                | * Zip Code                                                |             |
|                       |                                                           |             |
| * State               |                                                           |             |

The Strive team will be notified to activate your account, and you will receive an email confirmation once complete. Once your account is active, you can use the ordering, messaging and tracking features through the portal! Create a shortcut on your desktop to portal.strivemedical.com for easy access.

### Submitting a New Urology Order Through the Portal

- 1. Once you've created an account, simply type **portal.strivemedical.com** into your browser to open the online ordering portal and log in with the credentials you chose at sign up.
- 2. Click on **Submit New Urology Order** to order your patient the supplies they need.

| lanage  | Orders        | Setural New Wooted | Cano Derlier       |               |             |                    |         |
|---------|---------------|--------------------|--------------------|---------------|-------------|--------------------|---------|
| 7       | and and an an |                    |                    |               |             |                    |         |
| Order # | Туре 🗉        | Status (           | Date Submitted a   | Patient Name  | Created By  | Order Specialist 🔅 | Actions |
| 101567) | WC            | blane              | 07/15/20 02:18 PM  | Mary Smith    | Holly Hesse |                    | Xitta   |
| 580844  | WC            | Dane               | 07/15/20 01:02 PM  | Mary Smith    | Holly Hesse |                    | Minne   |
| if0e37b | WC            | blasse             | 07/14/20 05:54 PM  | MARY SMITH    | Holly Hesse |                    | View    |
| i80ca27 | URO           | Received           | 07/13/20 01:05 PM  | test          | Holly Hesse | Holly Hesse        | View    |
| 1807260 | URD           | Forwarded          | 07/09/20 09/15 454 | Ameliya Hesse | Holly Hesse | Holly Hates        | View 🔵  |

3. Fill out the **patient demographic information** and make sure to choose their insurance plan.

| New Order (Urology)<br>Please use the form below to submit a new ord | er. |                 |  |
|----------------------------------------------------------------------|-----|-----------------|--|
| V DEMOGRAPHICS                                                       |     |                 |  |
| • Patient Name:                                                      |     | Patient Gender: |  |
| * Patient Phone Number:                                              |     | Date of Birth:  |  |
| Primary Insurance:                                                   |     |                 |  |
| Secondary Insurance:                                                 |     |                 |  |
|                                                                      |     |                 |  |

4. Next, fill out the **diagnosis and questionnaire fields** below. These are important to provide because different insurance plans have different requirements.

| New Ord               | er (Orology)                                               |                        |  |
|-----------------------|------------------------------------------------------------|------------------------|--|
| Please use the form   | below to submit a new order.                               |                        |  |
| > DEMOGRAPHI          | 3                                                          |                        |  |
|                       | ID QUESTIONNAIRE                                           |                        |  |
| * Primary             |                                                            |                        |  |
| Urinary Reta          | ntion R33.9                                                |                        |  |
| Uninary Inco          | ntinence R32                                               |                        |  |
| Other                 |                                                            |                        |  |
| is the patient allerg | ic to Latex? Ves No                                        |                        |  |
| Does the patient      | have samples on hand? Ves No                               |                        |  |
| is the patient curre  | thy enrolled in a SNF (Skilled Nursing Facility) or Home H | iealth episode? Ves No |  |
| Length of Need        | Lifetime                                                   |                        |  |
| History of docume     | ited UTI? Ves No                                           |                        |  |
|                       |                                                            |                        |  |

5. Then, you'll **select the product(s**) your patient requires from the drop-down list.

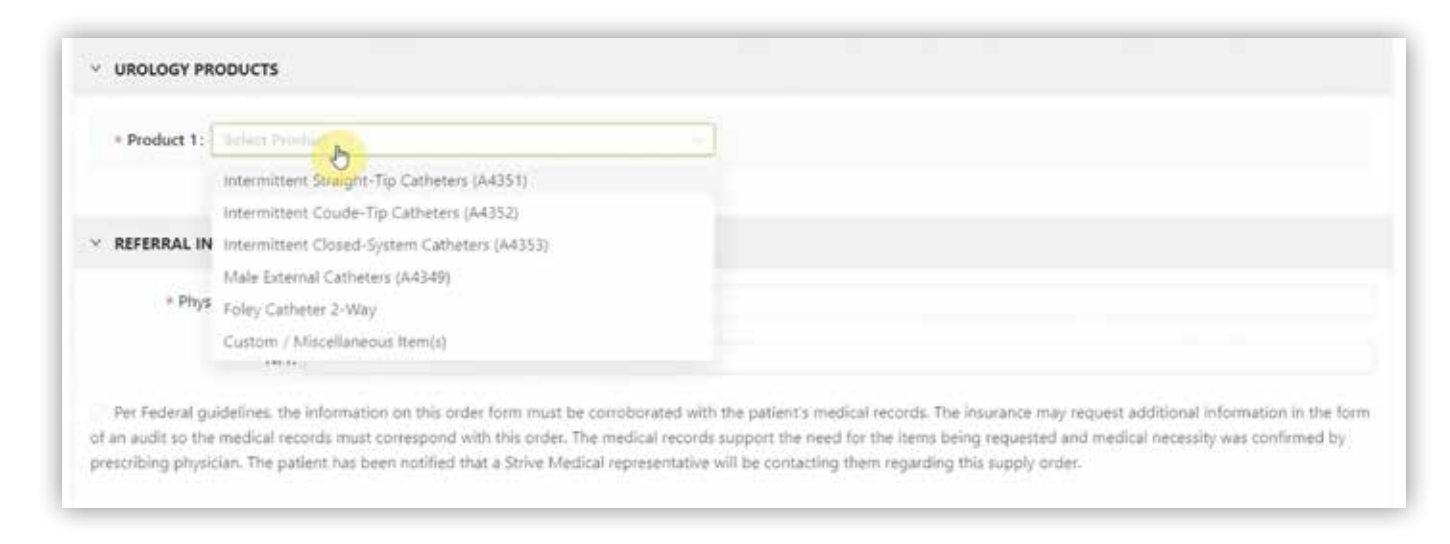

- 6. Once you have selected a specific product from the drop-down list, you will see the **associated fields** appear. You can add brand-specific information in the product note and any additional items or comments in the Order Notes section. See the example below for fields that appear when choosing the Intermittent Straight-Tip Catheters.
- 7. You'll be able to add your patient's **frequency of use** for the product. Once you've added one product and the associated information, you have the option to **add another product** to the order.

| French Size         | * Length | * Frequency of Change |  |
|---------------------|----------|-----------------------|--|
|                     |          |                       |  |
| Product Note        |          |                       |  |
|                     |          |                       |  |
|                     |          |                       |  |
| Add product         |          |                       |  |
|                     |          |                       |  |
| er Notes / Comments |          |                       |  |

8. Finally, you will type the name of the clinician ordering the supplies along with their NPI number. Check the box for the physician to electronically sign and provide the email address at the prompt (optional). You have the option of adding files such as office visit notes or demographic information. Click Submit Order Now.

| REFERRAL INFORMATION Physician Name: Doctor Smith                                                                                                    |                                                                                                    |
|----------------------------------------------------------------------------------------------------|----------------------------------------------------------------------------------------------------|
| NPI;                                                                                                    |                                                                                                    |
| Please check this box if the physician will be electronically signing this order.                                                                                                    |                                                                                                    |
| Per Federal guidelines, the information on this order form must be corrobora<br>of an audit so the medical records must correspond with this order. The medical<br>prescribing physician. The patient has been notified that a Strive Medical representation. | ited with the patient's medical records. The insurance may request additional information in the form<br>I records support the need for the items being requested and medical necessity was confirmed by<br>entative will be contacting them regarding this supply order. |
| DOCUMENTS ()                                                                                                    |                                                                                                    |
| L. Add file                                                                                                    |                                                                                                    |
| Cansel                                                                                                    | Sidmit Cades No.                                                                                                    |

## **Still have questions?**

We have several helpful training videos available at strivemedical.com/all-clinicians.html

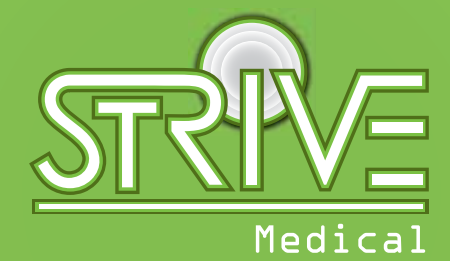

Urologicals | Wound Care

Register today to get started! Call us at **888.771.9229** with any questions.

strivemedical.com